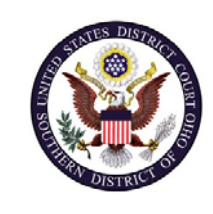

| U.S. District Court – Southern District of Ohio |                                |  |
|-------------------------------------------------|--------------------------------|--|
| Department Name                                 | Clerk's Office                 |  |
| Procedure Name                                  | Mediator Exempt PACER Accounts |  |
| Last Reviewed/Update Date                       | 11/23/2020                     |  |
|                                                 |                                |  |

# MEDIATOR EXEMPT PACER ACCOUNTS

### **Purpose**

This procedure will assist mediators with setting up their exemption status in CM/ECF.

**Note:** You will only need one PACER account for filing and viewing in ECF NextGen. If you have a separate exempt account now, those exempt privileges will be added to your individual upgraded PACER account and your current exempt account will be canceled.

#### Scope

This procedure applies to all mediators with a CM/ECF account in the Southern District of Ohio.

## **Prerequisites**

You must have an exemption order and an individual, upgraded PACER account linked to a Southern District of Ohio CM/ECF account.

Additional Instructions: <u>Registering for a New Individual PACER Account</u> <u>Upgrading a Legacy PACER Account</u> <u>Linking PACER and CM/ECF Accounts</u>

#### Responsibilities

**Clerk's Office**: If you are having issues linking your accounts together or you forgot your CM/ECF username or password you should call the Clerk's Office at:

Cincinnati: 513-564-7500 Columbus: 614-719-3000 Dayton: 937-512-1400

If you are having issues with your PACER account, such as username or password, you should contact PACER at: (800) 676-6856.

## Procedure

Apply ExemptionThe Court will submit an Exemption Order to PACER and PACER will apply theStatus to PACERexemption to your account.Account

Change PACER Exemption Status

When viewing documents or docket sheets in a case in which you are appointed as a mediator, change your PACER Exemption Status.

**Note:** Each time you log into NextGen ECF your status will default to Not Exempt.

| Step | Action                                                                                                    |
|------|----------------------------------------------------------------------------------------------------|
| 1    | Log into NextGen ECF.                                                                                                    |
| 2    | Click on <b>Utilities</b>                                                                                                    |
| 3    | Select Change PACER Exemption Status                                                                                                    |
|      | Minifies Miscellaneous   Maintain Your Account Legal Research   Maintain Your Account Legal Research   Maintain Your Account Legal Research   Maintain Your Account Legal Research   Maintain Your Account Legal Research   Maintain Your Account Legal Research   Maintain Your Account Legal Research   Maintain Your Counces Maintain Your Counces   Verify a Document Verify a Document   View Your Transaction Log Internet Payment History   Change Client Code Review Billine History   Change PACER Exemption Status Verify a Document |
| 4    | Select Exempt Court Order and then Submit.   Ohio Southern District Court (test)   Change PACER Exemption Status   Current Exempt Not Exempt   Status:   Change PACER Not Exempt   Status to:        • Exempt Court Order    Submit Cancel   Note: Note that the change to exempt is only good for the current session. The status will need to be changed each time you log in acting in your capacity as a mediator.                                                                                                    |
| 5    | While using the Query option you can <b>toggle between exempt and not exempt</b> by clicking on the link at the bottom of the page.                                                                                                    |

|                    | or search by                                                                                                    |
|--------------------|----------------------------------------------------------------------------------------------------|
| Case Status:       | Open OClosed OAll                                                                                                    |
| Filed Date         | to                                                                                                    |
| Last Entry Date    | to                                                                                                    |
| Nature of Suit     | 0 (zero)<br>110 (Insurance)<br>120 (Contract: Marine)                                                                             |
| Cause of Action    | 0 (No cause code entered)<br>00:0000 (00:0000 Cause Code Unknown)<br>02:0431 (02:431 Fed. Election Commission: Failure Enforce C) |
| Last/Business Name | Exact matches only                                                                                                    |
| First Name         | Middle Name                                                                                                    |
| Туре               |                                                                                                    |